# Sage 50 Accounting

**Trial Instructions Guide** 

## Welcome and thank you for trying Sage 50 Accounting—Canadian Edition.

This installation guide will help you install a trial version of Sage 50 Accounting.

Things you need to do before you install the trial version:

- Read the system requirements for running Sage 50 Accounting on your computer.
- Read the Trial FAQ for more information.
- Ensure you have an internet connection to download the installation file.

#### Installing a trial version of Sage 50 Accounting:

1 Click the link in the email and the installer program called the Sage Download Manager will download. Save the file to your computer Desktop. This installer program will download the trial software and start the installation process once it's done.

2 In the Installation screen, click **Install Sage 50**.

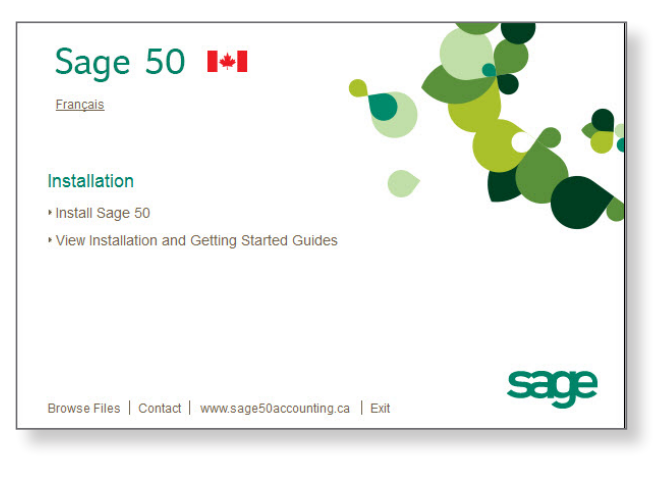

3 Select the language that will be displayed during installation.

| this installation. |
|--------------------|
|                    |
|                    |
|                    |
| 20. 2000.0         |
|                    |

If you have the Windows firewall turned on, click **Yes** to allow Sage 50 Accounting to automatically set up the correct firewall permissions for the software.

Select Typical for the Type of Installation.

| Type of installa      | tion                                                                              |
|-----------------------|-----------------------------------------------------------------------------------|
| Select either a Typic | al or Advanced installation:                                                      |
|                       |                                                                                   |
| Typical:              | Install the most common components. (Recommended)                                 |
| Advanced:             | Select which components are installed or use the server-only installation option. |
|                       |                                                                                   |
|                       | Once the lestellation Quide                                                       |

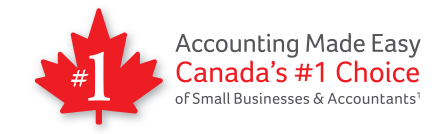

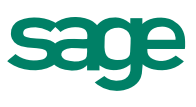

## 6 Choose I will install the 30-day trial version for now.

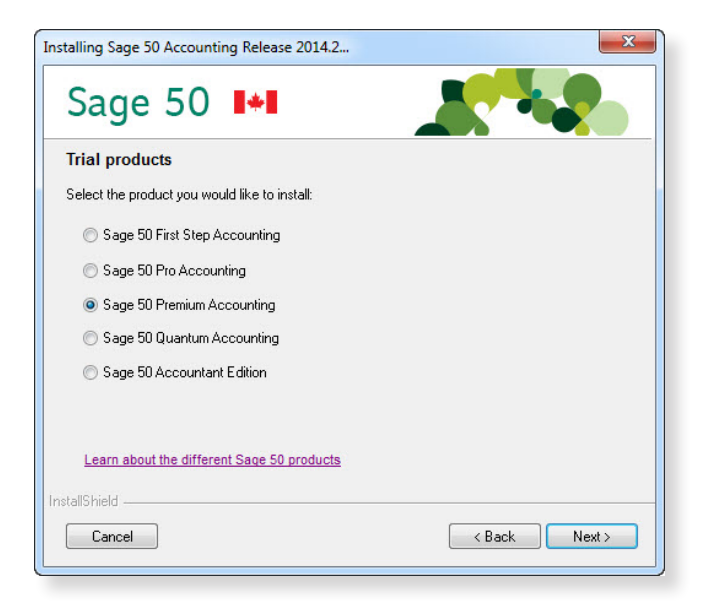

6 Choose the version you originally selected to try free for 30 days. Your choice here must match the version you chose when you registered to take a trial.

| Installing Sage 50 Accounting Release 2014.2  | X             |
|-----------------------------------------------|---------------|
| Sage 50 👪                                     |               |
| Trial products                                |               |
| Select the product you would like to install: |               |
| Sage 50 First Step Accounting                 |               |
| Sage 50 Pro Accounting                        |               |
| Sage 50 Premium Accounting                    |               |
| Sage 50 Quantum Accounting                    |               |
| Sage 50 Accountant Edition                    |               |
|                                               |               |
| Learn about the different Sage 50 products    |               |
| InstallShield                                 |               |
| Cancel                                        | < Back Next > |
|                                               |               |

- 8 Continue through the wizard and Sage 50 Accounting will finish installing.
  - The first time you start Sage 50 Accounting, click **OK** to begin your free 30-day trial.

| , |                                                                                     |
|---|-------------------------------------------------------------------------------------|
|   | vercome to the sage so Fremium Accounting - that version!                           |
| 1 | You can use this Trial version for 30 days. To purchase the full version of Sage 50 |
| F | Premium Accounting, which allows unlimited use, please visit                        |
|   | hours (Monday through Friday 6 a.m 5 p.m. Pacific Time).                            |
|   |                                                                                     |
| 1 | All data entered during your trial period is maintained when you purchase.          |
|   | You have 30 days remaining                                                          |
|   | , <u> </u>                                                                          |
|   |                                                                                     |
| _ |                                                                                     |
|   | Buy Online OK                                                                       |

Over the next 30 days you have complete access to the full functionality of Sage 50 Accounting and all its great features. Enter your data, run reports, and manage your business.

### Find out how to maximize your Sage 50 trial with these resources:

- Top 4 features in Sage 50 Pro Accounting
- Top 7 features in Sage 50 Premium Accounting
- Top 9 features in Sage 50 Quantum Accounting
- Watch the videos

You can purchase a permanent license by contacting a Sales Representative at 1-866-339-3194.

1 Based on independent surveys of 279 Canadian small businesses (conducted 2/13) and 275 accountants who work with small business clients (conducted 6/13).

©2014 Sage Software Canada, Ltd. All rights reserved. Sage, the Sage logo, and the Sage product and service names mentioned herein are trademarks or registered trademarks of Sage Software, Inc. or its affiliated entities. All other trademarks are the property of their respective owners. 14-34909 1/14